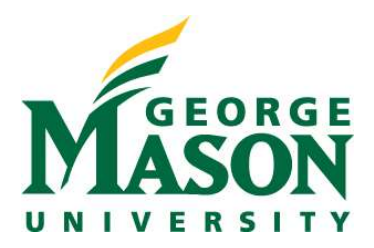

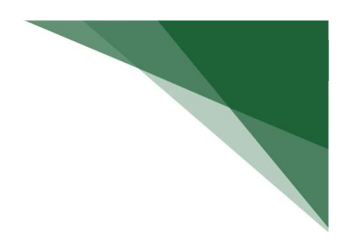

## **Respond to a JIT Request**

When a sponsor needs additional materials or an update to items included in submission (ie; budget revision) prior to the issuance of an award, the sponsor may issue a Just in Time (JIT) request to OSP.

**NOTE:** Refer to the **Notify OSP of Sponsor Determination** guide in cases where the PI/Dept is directly notified of sponsor request. Otherwise, upon receipt of the sponsor request, the specialist will execute the **JIT Changes Required activity** in RAMP to move the proposal to the JIT response required state.

## STEP 1: Review Notification and Locate Funding Proposal in JIT State

- As the PI, you will have received a notification indicating the status update of the submitted Funding Proposal transitioning to a **JIT Response Required** state. This notification will contain comments regarding the needed updates and a link directly to the record.
- You can also access the record by logging into the <u>RAMP Portal</u> and using the Dashboard filter. Filter your proposals by state and select the appropriate FP.

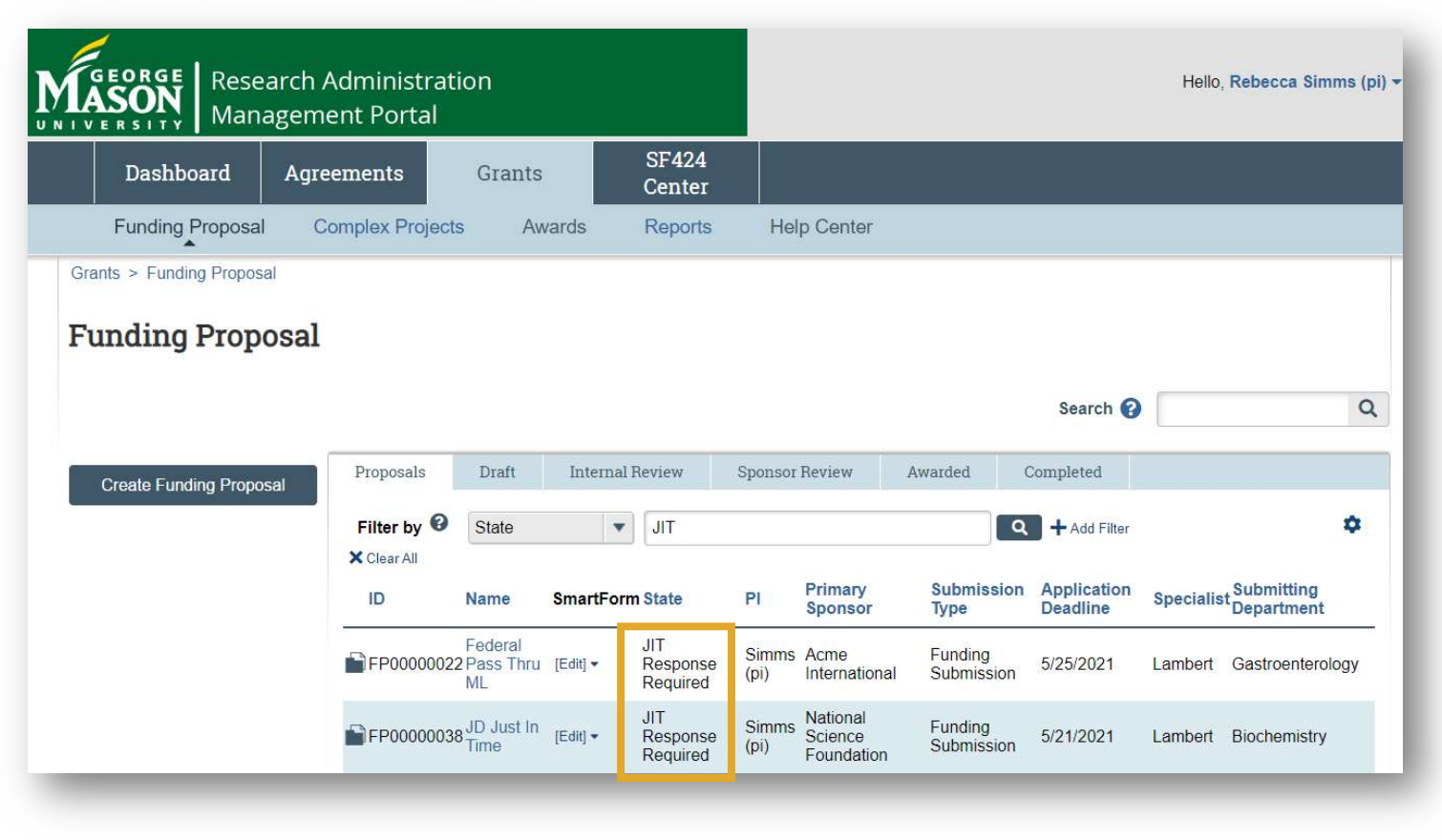

> The history tab will provide you with additional details about the requested materials or updated that are needed.

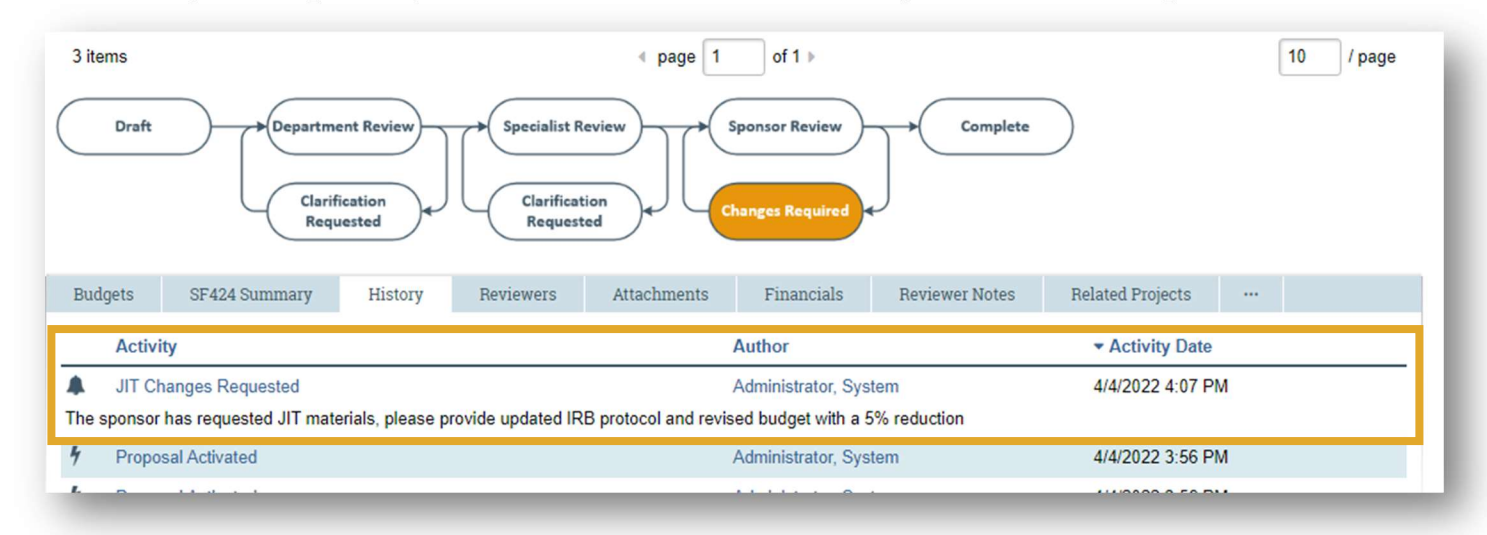

## **STEP 2: Submit JIT Response**

When ready to submit your materials or updates for OSP review and submission, select Submit JIT Response on the left side of your workspace. A new window will pop-up where you can provide comments and upload materials.

| JIT Response<br>Required | Submit JIT Response           |  |
|--------------------------|-------------------------------|--|
| Next Steps               | 1. Comments:                  |  |
| Edit Funding Proposal    |                               |  |
| Printer Version          |                               |  |
| COI Disclosure Status    | 2. Attachments:               |  |
| % Manage Relationships   | + Add                         |  |
| 🌣 Manage Tags            | Name                          |  |
| Create Agreement         | There are no items to display |  |
| Submit JIT Response      |                               |  |
| Add Attachments          |                               |  |

After submission of the requested materials, the status of your record will update to Pending Sponsor Review Award Anticipated to signify the expectation of a forthcoming award record.

| Pending Sponsor<br>Review Award<br>Anticipated | JD Just In Time<br>Proposal Information |
|------------------------------------------------|-----------------------------------------|
| Next Steps                                     | PD/PI:                                  |
| View Funding Proposal                          | Department:                             |
|                                                | Specialist:                             |
| Printer Version                                | Sponsors:                               |
|                                                | Internal Submission Deadline:           |

## STEP 3: Next Steps

Award notices from the sponsor will be sent to a central inbox (<u>awardgld@gmu.edu</u>) monitored by OSP. OSP will mark the sponsor's response on the funding proposal workspace using the appropriate activity: "Funding Anticipated," "Award Letter Received," or "Withdraw Submitted or Not Funded Proposal."